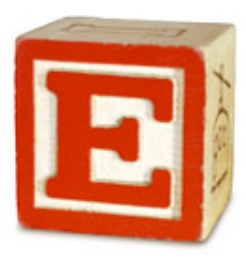

## Mac E-Com Client Installation

- 1. Download two items from <u>http://tools.portagebay.com/clients/Monte.html</u> :
  - a. The E-Com login file right-click on the link and save the file to your desktop so that it may easily be used for launching your E-Com session.
  - b. The Mac E-Com client installer; please note that depending upon the speed of your connection, this may take up to 20 minutes.
- 2. Find the downloaded E-Com client installer (named FMv12\_Mac\_ECOM.zip) and double-click it to unzip it.
- 3. Open the unzipped folder and double-click the Filemaker Pro 12 icon.
- 4. You may get a message stating that the package will run a program to determine if the software can be installed. If so, select the Continue button.
- 5. The Install FileMaker Pro 12 window should appear. Select the Continue button.
- 6. A License Agreement page should appear. Select Continue. Select Agree from the drop-down dialog.
- 7. Select a destination for the software (generally, Macintosh HD is pre-selected). Hit the Continue button.
- 8. Select the Install button on the next screen.
- 9. Enter your computer admin password.
- 10. Once the installation is complete, select the Close button.
- 11. If you have been notified that E-Com is now available, you may double-click on the E-Com Login file you downloaded to your desktop in Step 1a. Log in with your E-Com user name and password.